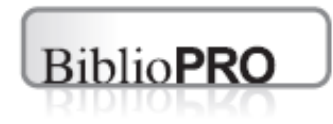

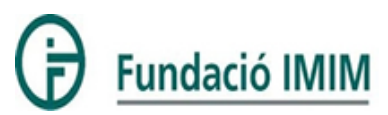

# **Biblioteca Virtual BiblioPRO:**

Descarga mediante pago del permiso de uso

Febrero de 2012

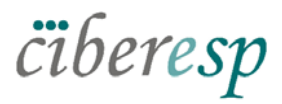

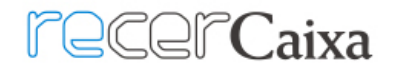

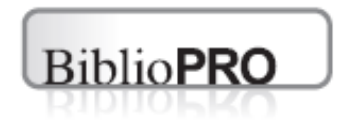

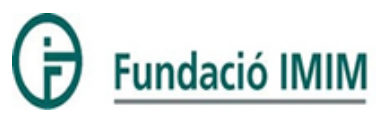

# • 1) Elección de un cuestionario

- 2) Solicitud del cuestionario
- 3) Pago de la sublicencia de uso mediante transferencia
- 4) Mi BiblioPRO
- 5) Pago de sublicencia de uso mediante tarjeta de crédito
- 6) Otorgación de la sublicencia
- 7) Acceso al cuestionario

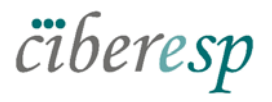

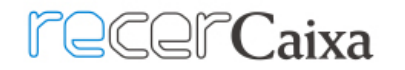

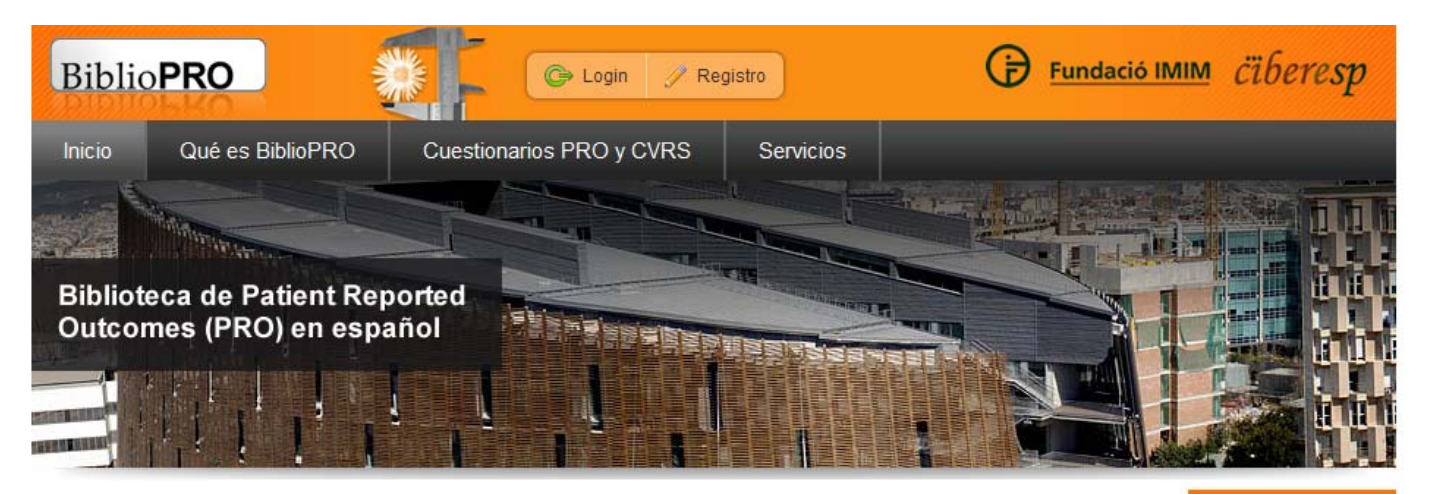

Cómo funciona >>

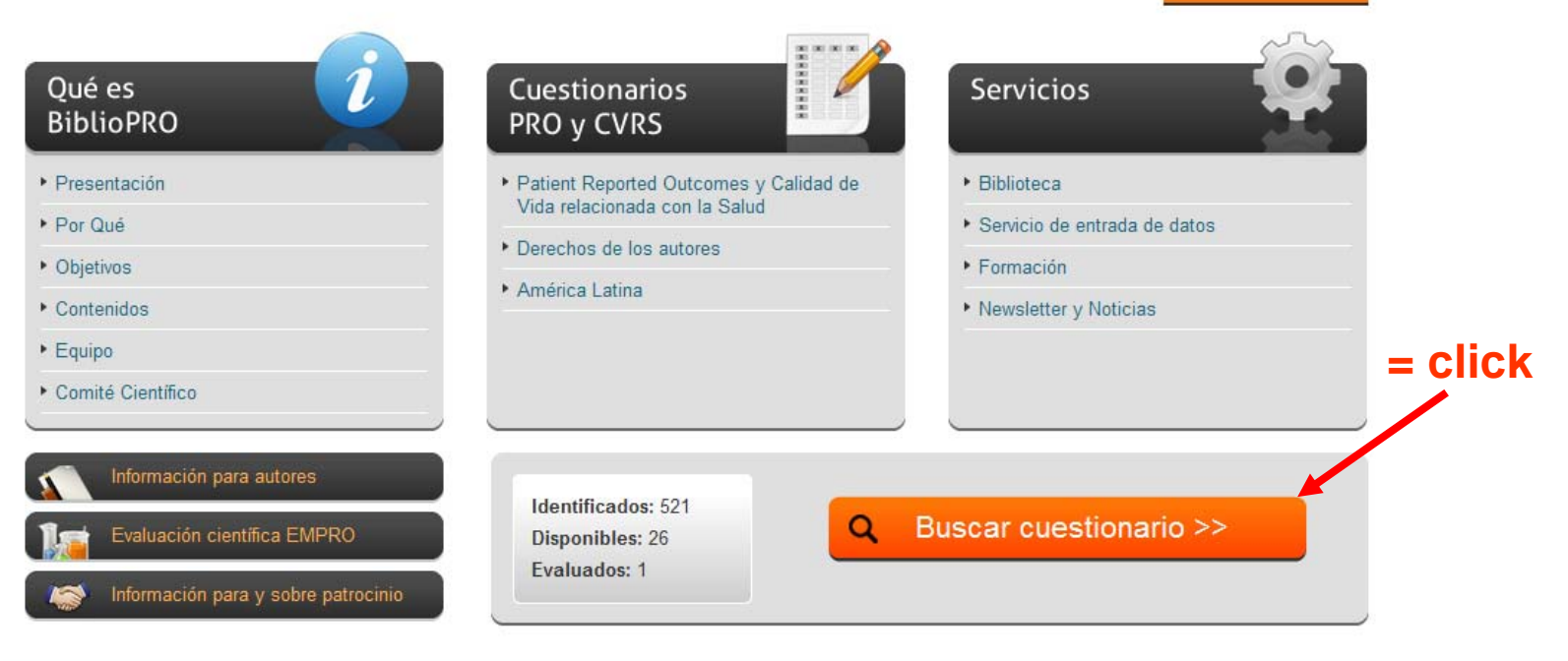

wisos legales Accesibilidad Preguntas frecuentes

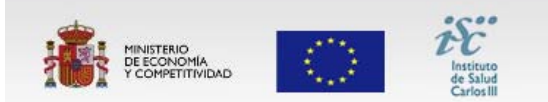

FONDO EUROPEO DE DESARROLLO REGIONAL "Una manera de hacer Europa" Acción de Soporte a la Investigación y de Transferencia del CIBER en Epimediología y Salud Pública (CIBERESP), dirigida y desarrollada por el Grupo de investigación en Servicios Sanitarios del IMIM-Hospital del Mar, con el apoyo de la Fundación IMIM.

© Todos los derechos reservados

# "Buscador Inteligente":

- Permite combinar variables de búsqueda
- Basado en una taxonomía de clasificación de PROs original

| <b>Q</b> Buscador de cuestionarios                                          | Ver todos >>                       | Identificados: 521<br>Disponibles: 26<br>Evaluados: 1 | Aviso: esto es un aviso de prueba para los<br>usuarios del buscador de cuestionarios. |
|-----------------------------------------------------------------------------|------------------------------------|-------------------------------------------------------|---------------------------------------------------------------------------------------|
|                                                                             | в                                  | uscar >>                                              | PUBLICIDAD                                                                            |
| 3úsqueda avanzada                                                           |                                    |                                                       | Banner publicitario                                                                   |
|                                                                             | Palabras clave, siglas, autores, r | nombre, etc.                                          |                                                                                       |
| Tipo de contenido                                                           |                                    |                                                       |                                                                                       |
| Calidad de Vida Relacionada con la Salud o Salud P                          | Percibida 💌                        |                                                       |                                                                                       |
| Enfermedades y síntomas relacionados con<br>Genérico o Cualquier Enfermedad | ×                                  |                                                       | Banner publicitario                                                                   |
| Conceptos medidos<br>Todos los conceptos 💌                                  |                                    |                                                       |                                                                                       |
| Población                                                                   |                                    |                                                       |                                                                                       |
| Edad Género<br>Cualquiera 🖍 Cualquiera 🔨                                    |                                    |                                                       | Banner publicitario                                                                   |
| Idioma                                                                      |                                    |                                                       |                                                                                       |
| Cualquiera                                                                  |                                    |                                                       |                                                                                       |
|                                                                             | В                                  | uscar >>                                              |                                                                                       |
|                                                                             |                                    | Buscar                                                |                                                                                       |

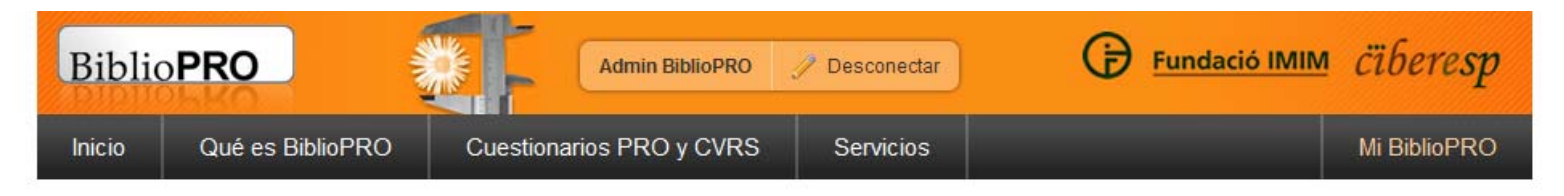

## Q Resultados de la búsqueda

Mostrando resultados de 25 a 36 de un total de 53 cuestionarios encontrados con los siguientes criterios:

Contenido: "Calidad de Vida Relacionada con la Salud o Salud Percibida" · Enfermedad: "Genérico o Cualquier Enfermedad"

| Autor / adaptación 💌 🝝 | Siglas 🔹 🔺          | Título 💌 👻                                                     | Idioma 💌 🔺          | País 💌 🔺 |
|------------------------|---------------------|----------------------------------------------------------------|---------------------|----------|
| Alonso J               | PSN, NHP            | Perfil de Salud de Nottingham                                  | Castellano (España) | España   |
| Endicott J             | Q-LES-Q             | Cuestionario de Calidad de Vida, Disfrute y Satisfacción       | Castellano (España) | España   |
| Mezzich JE             | QLI                 | Ferrans and Powers Calidad Índice de Vida. Versión General-III | Castellano (España) | España   |
| Autor desconocido      | QLQ/CEQ             | Cuestionario de Satisfacción                                   | Castellano (España) | España   |
| Autor desconocido      | QOLS                | Escala de Calidad de Vida de Flanagan                          | Castellano (España) | España   |
| Autor desconocido      | QWB                 | Escala de Calidad del Bienestar                                | Castellano (España) | España   |
| Kaplan RM              | QWB-SA              | Escala de Calidad del Bienestar-Autoadministrado               | Castellano (España) | España   |
| Alonso J               | SF-12, SF12, SF     | Cuestionario de Salud SF-12                                    | Castellano (España) | España   |
| Alonso J               | SF-12v1, SF12v1, SF | Cuestionario de Salud SF-12v1                                  | Castellano (España) | España   |
| Alonso J               | SF-12v2, SF12v2, SF | Cuestionario de Salud SF-12v2 (mental - 4 semanas)             | Castellano (España) | España   |
| Alonso J               | SF-12v2, SF12v2, SF | Cuestionario de Salud SF-12v2 (mental - 1 semana)              | Castellano (España) | España   |
| Alonso J               | SF-12v2, SF12v2, SF | Cuestionario de Salud SF-12v2 (dolor - 4 semanas)              | Castellano (España) | España   |

| « Anterior                    |                          | 1 2 3    | 4 5                       |                |         | Siguiente »        |
|-------------------------------|--------------------------|----------|---------------------------|----------------|---------|--------------------|
| Descargas disponibles 🛛 🔍 Des | scripción 🗐 Cuestionario | 🛄 Manual | X <sup>3</sup> Puntuación | 🗐 Bibliografía | Enlaces | 🕼 Evaluación EMPRO |

🔍 Nueva búsqueda >>

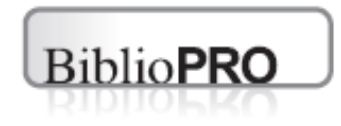

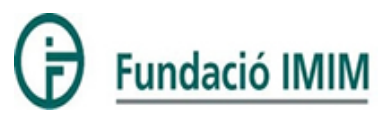

- 1) Elección de un cuestionario
- 2) Solicitud del cuestionario
- 3) Pago de la sublicencia de uso mediante transferencia
- 4) Mi BiblioPRO
- 5) Pago de la sublicencia de uso mediante tarjeta de crédito
- 6) Otorgación de la sublicencia
- 7) Acceso al cuestionario

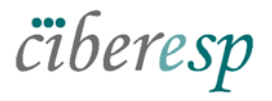

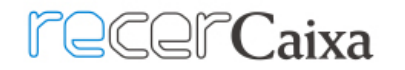

## Perfil de Salud de Nottingham

| P SN, NHP       | Versión Española                                                                                                   | Original                                                                                                    |
|-----------------|----------------------------------------------------------------------------------------------------|----------------------------------------------------------------------------------------------------|
| Nombre          | Perfil de Salud de Nottingham                                                                                      | Nottingham Health Profile                                                                                                    |
| Autor(es)       | Alonso J                                                                                                    | Hunt SM                                                                                                    |
| Referencia      | Am J Public Health 1990; 80: 704-8,Health Policy. 1991 Sep;19<br>(1):33-44.                                        | Soc Sci Med A. 1981 May;15(3 Pt 1):221-9.,Health Policy. 1991 Sep;19<br>(1):33-44.                                                 |
| Correspondencia | Grupo de Investigación de Servicios Sanitarios (IMIM-Parc de<br>Salut Mar). c/Dr. Aiguader, 88. 08003 Barcelona.,, | Department of Public Health Sciences, International Colloquium for<br>Cross-Cultural Research, Edinburgh University, Edinburgh, UK |
| E-mail          | BiblioPRO@Imim.es                                                                                                  |                                                                                                    |

### Características

| Conceptos medidos:<br>Calidad de Vida Relacionada con la Salud o Salud Percibida | Nº de ítems:<br>38+7                                                                                           |
|----------------------------------------------------------------------------------|----------------------------------------------------------------------------------------------------|
| Enfermedad:<br>Genérico o Cualquier Enfermedad                                   | <b>Dimensiones:</b><br>Energía, dolor, reacciones emocionales, sueño, aislamiento social y<br>movilidad física |
| Población:<br>Todos los géneros                                                  | Medidas:                                                                                                    |
| Edades:<br>Adultos                                                               | Palabras clave:                                                                                                |

### Descargas

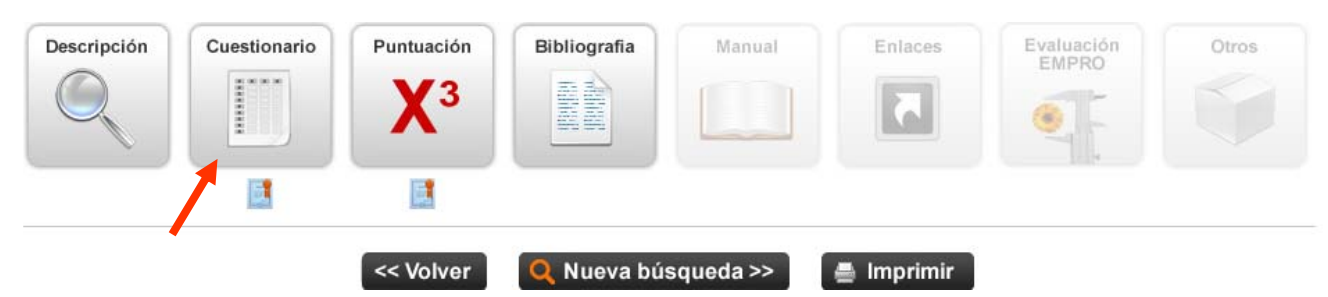

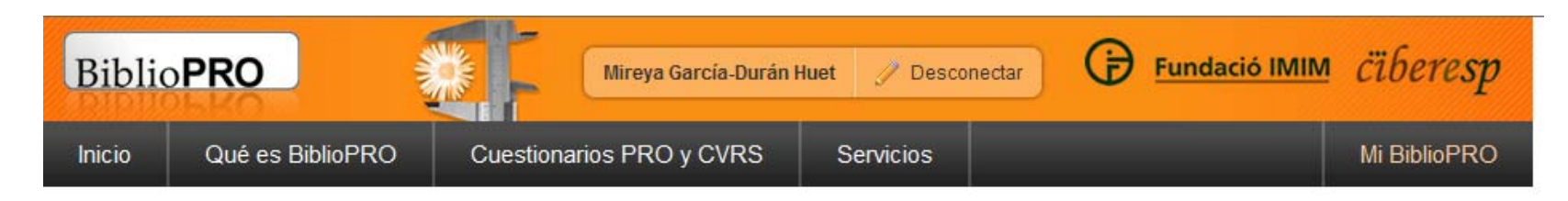

# Cuestionario de Perfil de Salud de Nottingham

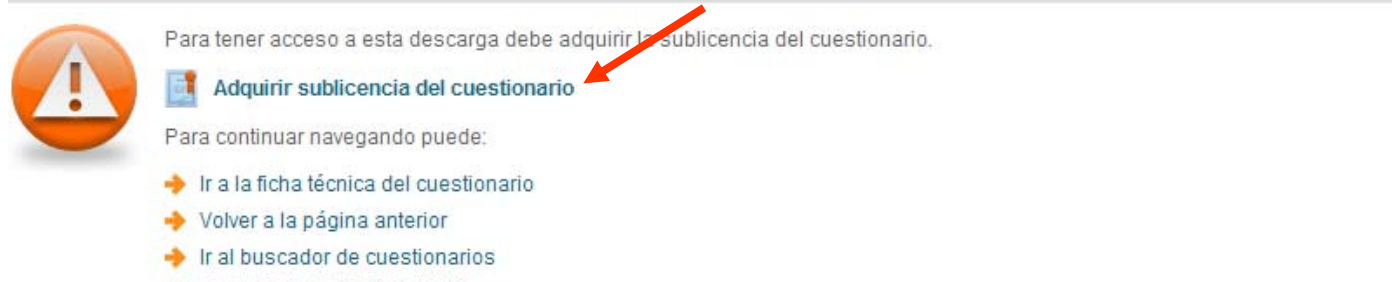

🔶 Ir a la portada de BiblioPRO

|                                               |                                 | Avisos legales                     | Accesibilidad                                                                                                    | Preguntas frecuentes | Contacto |  |
|-----------------------------------------------|---------------------------------|------------------------------------|----------------------------------------------------------------------------------------------------|----------------------|----------|--|
| MINISTERIO<br>DE ECONOMÍA<br>Y COMPETITIVIDAD | $\langle \circ \rangle$         | istituto<br>de Salud<br>Carlos III | Acción de Soporte a la Investigación y de Transferencia del CIBER en Epimediología y Salud<br>Pública (CIBERESP), dirigida y desarrollada por el Grupo de investigación en Servicios Sani<br>del IMIM-Hospital del Mar, con el apoyo de la Fundación IMIM. |                      |          |  |
| FONDO EUROPEO<br>"Una man                     | DE DESARROLL<br>era de hacer Eu | O REGIONAL<br>ropa"                | © Todos los                                                                                                    | derechos reservados  |          |  |
|                                               | $\sim$                          |                                    |                                                                                                    |                      |          |  |

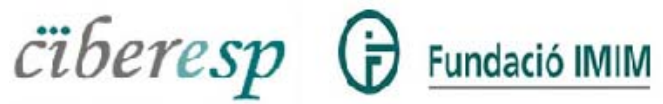

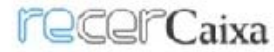

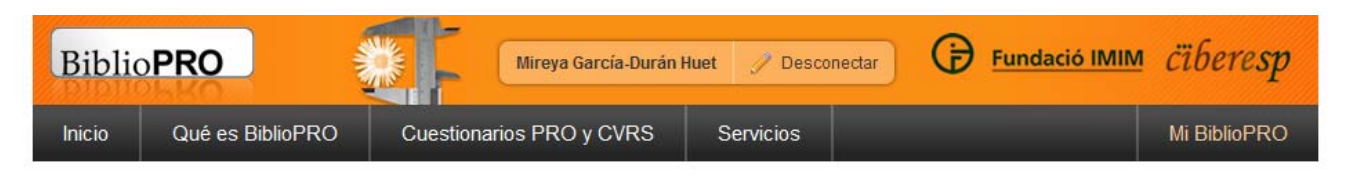

### Sublicencia del cuestionario Perfil de Salud de Nottingham

### Condiciones de adquisición

Antes de adquirir esta sublicencia, usted debe comprender y aceptar las siguientes condiciones:

El LICENCIANTE, la Fundación IMIM (NIF G60072253), en adelante FIMIM, con domicilio legal en el Edificio PRBB, en la Calle Aigüader número 88, 08003 de Barcelona, España concede esta SUBLICENCIA de uso del CUESTIONARIO indicado, manifestando tener esta potestad según el acuerdo firmado con los titulares de los derechos de autor del cuestionario.

La solicitud de esta sublicencia por parte del solicitante, en adelante el LICENCIATARIO, implica su total aceptación de los términos y condiciones indicadas como "Avisos Legales" en la página Web de BiblioPro "www.bibliopro.org" así como de los PACTOS indicados a continuación, a partir de la fecha de aceptación del presente Acuerdo por parte del LICENCIATARIO.

### PACTOS

### 1. DEFINICIONES

MATERIALES: Se refiere a la documentación adicional al cuestionario, éste incluido, que pueda servir para la correcta utilización del instrumento, como el manual de uso o las normas de puntuación, y sobre los cuáles los titulares de derechos del cuestionario sean autores.

COPIAS APROBADAS: Las reproducciones del cuestionario que se realicen para su uso según los PACTOS aquí establecidos, deberán guardar el formato en el que se ha obtenido el CUESTIONARIO a través de la página de BiblioPro, y, en todo caso, deberá mantener la información relativa a los derechos de propiedad así como a la fuente por la que se ha conseguido el cuestionario.

SUBLICENCIA: Licencia no-exclusiva, no-transferible, no-sublicenciable, otorgada por FIMIM al LICENCIATARIO y en nombre de los titulares de derechos de autor del cuestionario para permitir su uso, según las condiciones y pactos indicados en éste documento y únicamente para la persona física o jurídica, plazo y uso indicados por el LICENCIATARIO en el momento de realizar la solicitud por vía telemática.

LICENCIATARIO: Persona física o jurídica cuyos datos han sido registrados por vía telemática como el solicitante de la presente sublicencia y que no podrán ser modificados para subrogar los pactos que aquí se establecen a favor de otra persona física o jurídica.

### 2. SUBLICENCIA

Mediante esta sublicencia, FIMIM otorga al LICENCIATARIO el derecho de reproducción del CUESTIONARIO así como el uso de sus COPIAS APROBADAS únicamente para el uso indicado por el LICENCIATARIO en el momento de su solicitud.

El LICENCIATARIO no obtiene ningún otro derecho que el especificado en este PACTO 2. En particular, el LICENCIATARIO no obtiene derechos de propiedad intelectual ni autoría, y no puede digitalizar, distribuir, comercializar ni modificar los MATERIALES sin el expreso acuerdo de sus titulares.

La FIMIM y los TITULARES DE DERECHOS DE AUTOR no otorgan ningún permiso para el uso de su/s nombre/s o logos en cualquier otra forma que la específicamente indicada en esta SUBLICENCIA.

El LICENCIATARIO no asignará los derechos de esta SUBLICENCIA a ninguna otra entidad o persona física o jurídica que la expresamente indicada en el momento de la solicitud de la sublicencia.

#### 3. PROTECCIÓN DE LOS DERECHOS DE PROPIEDAD INTELECTUAL

El LICENCIATARIO se compromete a tomar todas las medidas razonables necesarias para proteger la propiedad intelectual del CUESTIONARIO, no pudiendo alterar ni utilizar los ítems, palabras; ni traducir o modificar su contenido; reproducir, ni transmitir el contenido de esta documentación, a no ser que esté expresamente previsto en el presente documento.

El LICENCIATARIO se asegurará de que todas las copias del CUESTIONARIO incluyan la información relativa a los derechos de propiedad intelectual.

# Explicación de solicitud

Para solicitar esta sublicencia, usted debe seguir los pasos indicados a continuación:

Al solicitar esta sublicencia acepta de manera automática los avisos legales de nuestra página Web, así como los términos y condiciones aquí indicados.

En caso de que BiblioPRO le otorgue esta sublicencia, se considerará por ambas partes que se ha realizado la firma de un contrato entre el solicitante (mediante la solicitud) y la Fundación IMIM en nombre de los propietarios intelectuales del cuestionario (mediante la otorgación de la sublicencia).

En caso de ser aceptada su solicitud, recibirá un correo electrónico con el archivo de sublicencia adjunto. También podrá descargar dicho documento desde el apartado de "Mi BiblioPRO."

Los precios para la solicitud de esta sublicencia son los siguientes:

Precios PSN

|                                 | Con ánimo de lucro | Sin ánimo de lucro | Académico |
|---------------------------------|--------------------|--------------------|-----------|
| Precio por 100 administraciones | 600€               | 0€                 | 0€        |

Para estudios con alta medida muestral los precios se determinarán de manera individualizada.

# Datos sobre el estudio

Uso del cuestionario \*

Evaluación del impacto de intervenciones de salud y/o de políticas sanitarias

×

Financiación mayoritaria por una entidad \*

Con ánimo de lucro

Título (excepto si el uso es para práctica clínica)

~

prueba pagos

Objetivos

prueba pagos

Probable fecha de inicio (año/mes/día)

2012/10/05

Probable fecha final (año/mes/día)

2013/10/31

| Di | se | ño | del | est  | udi  | 0 | * |
|----|----|----|-----|------|------|---|---|
|    | 00 |    | aor | 0.01 | -u-u | ~ |   |

Transversal

Número de administraciones \*

Y

100

Descripción de la población \*

prueba

Modo de administración del cuestionario

¥

Por entrevistador

Soporte técnico

Papel impreso 🛛 💙

Es necesario aceptar las condiciones de la Sublicencia y avisos legales de BiblioPRO para poder continuar.

- Entiendo y acepto las condiciones de adquisión de esta sublicencia
- Entiendo y acepto los avisos legales de BiblioPRO

Adquirir sublicencia

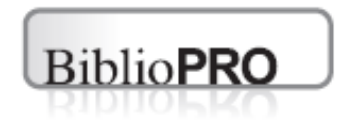

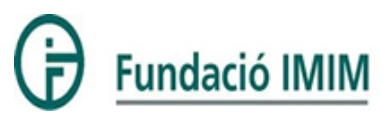

- 1) Elección de un cuestionario
- 2) Solicitud del cuestionario
- 3) Pago de la sublicencia de uso mediante transferencia
- 4) Mi BiblioPRO
- 5) Pago de sublicencia de uso mediante tarjeta de crédito
- 6) Otorgación de la sublicencia
- 7) Acceso al cuestionario

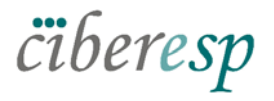

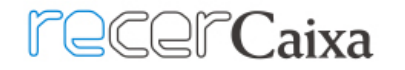

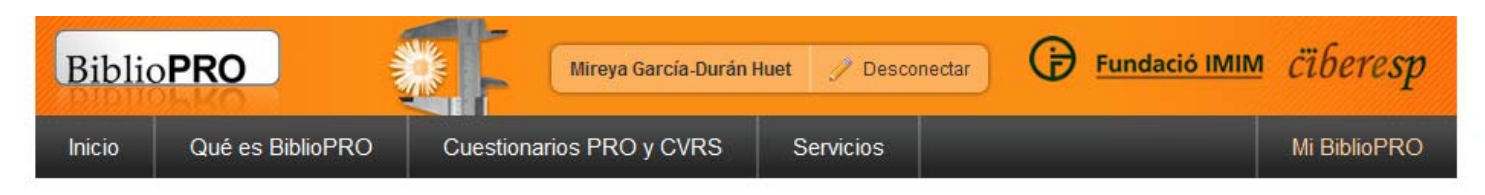

Sublicencia del cuestionario Perfil de Salud de Nottingham

## Coste de la sublicencia

Según los datos indicados, el coste de la sublicencia es de 5,00€ para 100 administraciones, sin impuestos incluídos.
 Ejemplo de prueba
Por favor, rellene el formulario con los datos de facturación para continuar con el proceso de pago.

## Datos de facturación

| Nombre y apellidos *         |  |
|------------------------------|--|
| Mireya García-Durán          |  |
| CIF/NIF/VAT *                |  |
| 35458564P                    |  |
| Soy empresario o profesional |  |
| Dirección *                  |  |
| Aiguader 88                  |  |
| Código postal *              |  |
| 08003                        |  |
| Población *                  |  |
| Barcelona                    |  |
| País *                       |  |
| España 💌                     |  |

🥅 Resido en Canarias, Ceuta o Melilla (sólo en caso de que su país sea España)

# Existen 2 métodos de pago.

# Con tarjeta de crédito:

- Forma de pago preferida
- Agiliza todo el proceso
- BiblioPRO solamente debe otorgar la sublicencia

# Por transferencia bancaria:

- Forma de pago autorizada
- · Gestión más lenta
- Es necesario indicar el número de albarán al hacer la transferencia
- BiblioPRO deberá comprobar el pago antes de otorgar la sublicencia

# Datos del pago

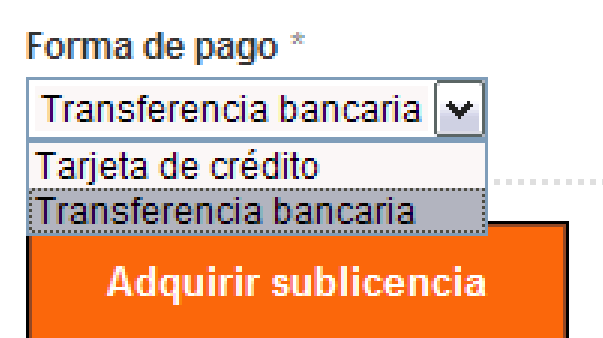

**Nota**: es posible modificar un pago que se quería hacer por transferencia y realizarlo con tarjeta de crédito (ver el apartado "Mi BiblioPRO")

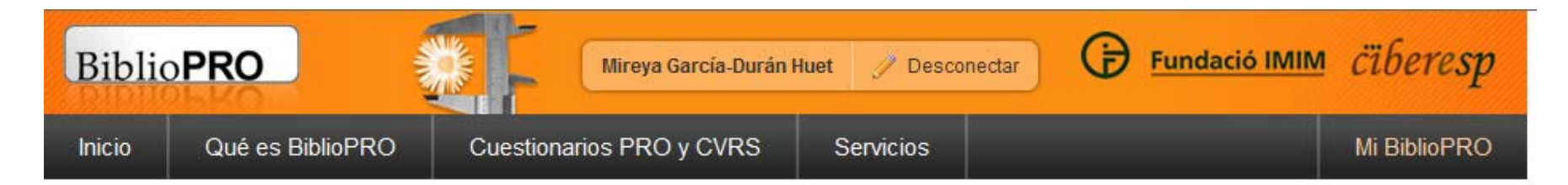

## Sublicencia del cuestionario Perfil de Salud de Nottingham

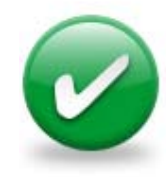

Ha elegido realizar el pago de la sublicencia mediante transferencia bancaria.

En breve recibirá un correo electrónico con los datos que le indicamos a continuación.

Por favor, en el momento de realizar la transferencia bancaria, indique el número de albaran interno para facilitarnos la identificación de su compra y acelerar el proceso de obtención de la sublicencia.

Si prefiere realizar el pago de manera inmediata con tarjeta de crédito, vuelva a la página anterior.

## Datos para realizar la transferencia

- Precio de la sublicencia para 100 administraciones:
  - □ Base imponible: 5,00€
  - IVA: 18% (0,90€)
  - O Total: 5,90€
- Número de albarán interno: 2012-02-14-SUBL-193-18
- Entidad bancaria: La Caixa
- Cuenta bancaria: 2398718979183131
- IBAN: 0
- SWIFT: 0

Para continuar navegando puede:

- Ir a la ficha técnica del cuestionario
- Volver a la página anterior
- Ir al buscador de cuestionarios
- 🔶 Ir a la portada de BiblioPRO

# El usuario recibe las instrucciones por correo electrónico:

Asunto: Información para realizar el pago de sublicencia a BiblioPRO

# Sublicencia de cuestionario en BiblioPRO

Usted ha solicitado una sublicencia para el cuestionario Perfil de Salud de Nottingham

## Datos para realizar la transferencia

- Precio de la sublicencia para 100 administraciones:
  - Base imponible: 5,00€
  - o IVA: 18% (0,90€)
  - o Total: 5,90€
- Número de albarán interno: 2012-02-14-SUBL-193-18
- Entidad bancaria: La Caixa
- Cuenta bancaria: 2398718979183131
- IBAN: 0
- SWIFT: 0

Ha elegido realizar el pago de la sublicencia mediante transferencia bancaria.

En breve recibirá un correo electrónico con los datos que le indicamos a continuación.

Por favor, en el momento de realizar la transferencia bancaria, indique el número de albaran interno para facilitarnos la identificación de su compra y acelerar el proceso de obtención de la sublicencia.

Si prefiere realizar el pago de manera inmediata con tarjeta de crédito, vuelva a la página anterior.

Vaya a Mi BiblioPRO

Si usted no ha solicitado una sublicencia de cuestionario en el sitio web de BiblioPRO, por favor ignore este mensaje.

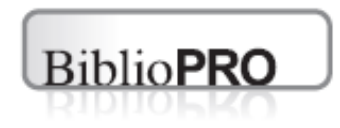

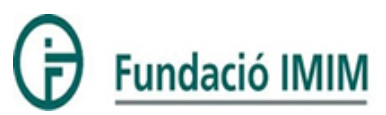

- 1) Elección de un cuestionario
- 2) Solicitud del cuestionario
- 3) Pago de la sublicencia de uso mediante transferencia
- 4) Mi BiblioPRO
- 5) Pago de sublicencia de uso mediante tarjeta de crédito
- 6) Otorgación de la sublicencia
- 7) Acceso al cuestionario

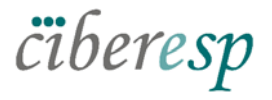

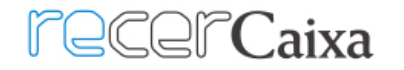

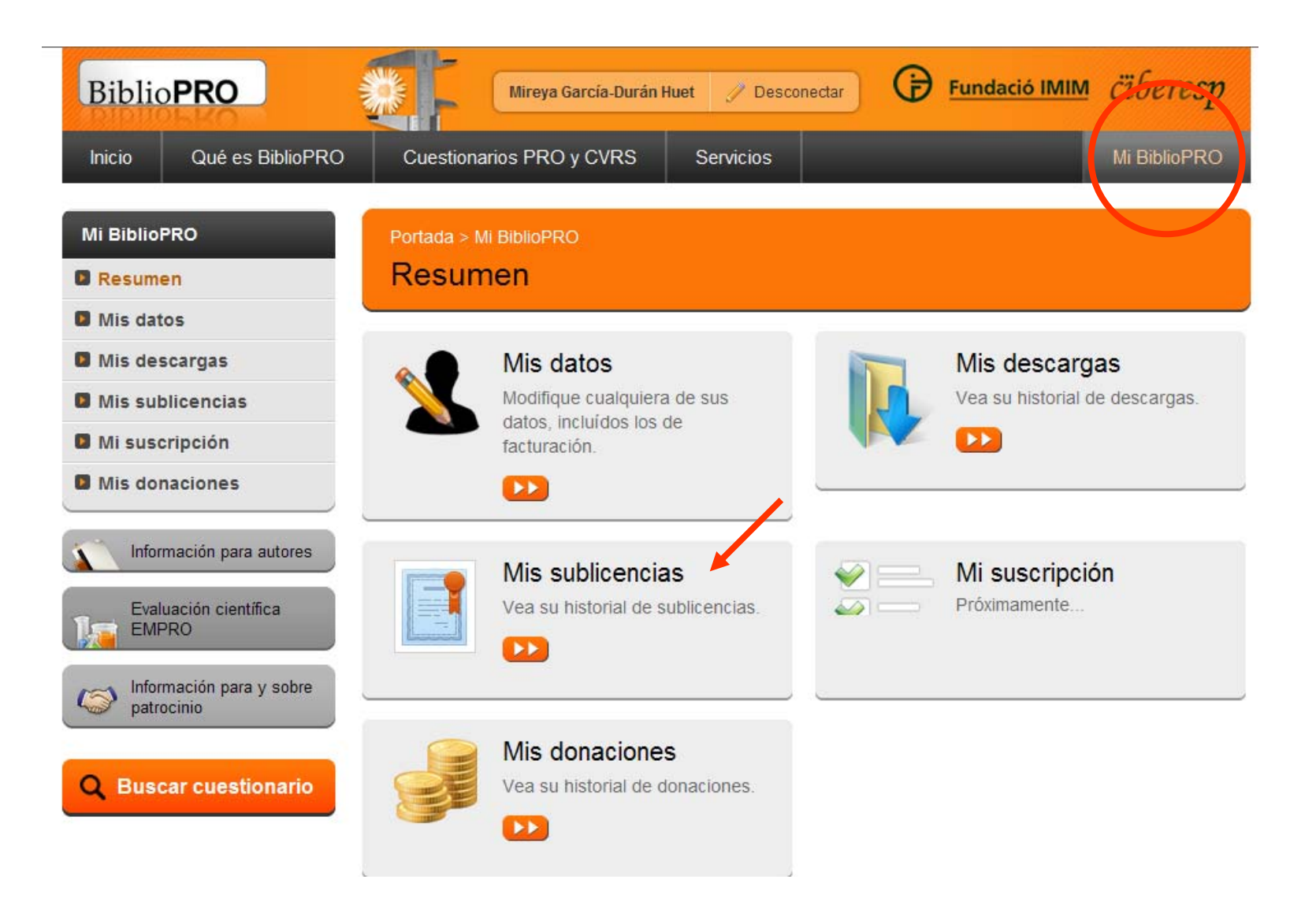

# Perfil de Salud de Nottingham

Estado de la sublicencia: Inactiva

Válida hasta: 14 de febrero de 2013 a las 11:41 (No definitiva)

Ir al cuestionario

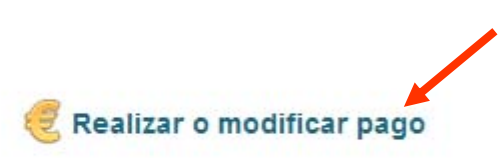

0

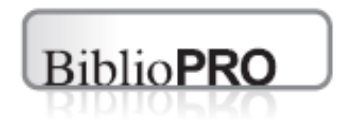

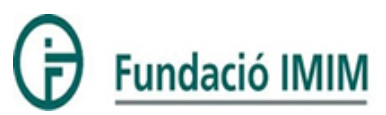

- 1) Elección de un cuestionario
- 2) Solicitud del cuestionario
- 3) Pago de la sublicencia de uso mediante transferencia
- 4) Mi BiblioPRO
- 5) Pago de sublicencia de uso mediante tarjeta de crédito
- 6) Otorgación de la sublicencia
- 7) Acceso al cuestionario

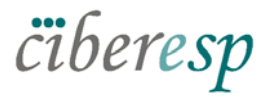

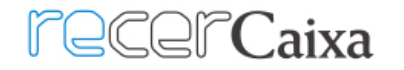

### Perfil de Salud de Nottingham

Estado de la sublicencia: Inactiva

Válida hasta: 14 de febrero de 2013 a las 11:41 (No definitiva)

8

🥰 Realizar o modificar pago

### Información sobre el pago

- Precio de la sublicencia:
  - Base imponible: 5€
  - IVA: 18% (0.9€)
  - Total: 5.9€

### Estado del pago: Pendiente

- O Número de la factura: No emitida
- O Fecha de la factura: No emitida
- O Factura en PDF: No emitida
- O Número de albarán interno: 2012-02-14-SUBL-193-18
- O IBAN:
- O SWIFT:

### Información sobre la sublicencia

- O Fecha de solicitud: 14 de febrero de 2012 a las 11:41
- O Número de administraciones: 100
- O Financiación mayoritaria por una entidad: Con ánimo de lucro

### Información sobre el estudio

- O Nombre: prueba pagos
- O Uso: Evaluación del impacto de intervenciones de salud y/o de políticas sanitarias
- O Ojetivos: prueba pagos
- O Período: 2012/10/05 2013/10/31
- O Diseño: Transversal
- O Población: prueba
- Modo de administración: Por entrevistador
- Soporte técnico: Papel impreso

### Datos de facturación indicados

- Razón social: Mireya García-Durán
- O CIF: 38116748K
- O Dirección: Aiguader 88
- Código postal: 08003
- O Población: Barcelona
- O País: España
- Teléfono: 933160770
- Correo electrónico: mgarciaduran@imim.es
- Ir al cuestionario

| Biblio <b>PRO</b>       | Mireya García-Durán Huet 🥜 Desconectar 😧 Fundació IMIM ciberesp                                                                |
|-------------------------|----------------------------------------------------------------------------------------------------|
| Inicio Qué es BiblioPRO | Cuestionarios PRO y CVRS Servicios Mi BiblioPRO                                                                                |
| Mi BiblioPRO            | Portada > Mi BiblioPRO                                                                                                    |
| Resumen                 | Modificación de pago                                                                                                    |
| Mis datos               |                                                                                                    |
| Mis descargas           | Coste de la sublicencia                                                                                                    |
| Mis sublicencias        | <ul> <li>Según los datos indicados, el coste de la sublicencia es de 5.00€ para 100 administraciones, sin impuestos</li> </ul> |
| Mi suscripción          | incluídos.                                                                                                    |
| Mis donaciones          | Por favor, rellene el formulario con los datos de facturación para continuar con el proceso de pago.                           |
| Buscar cuestionario     | Datos de facturación<br>Teléfono *                                                                                             |
|                         | 933160770                                                                                                    |
|                         | Fax                                                                                                    |
|                         | Correo electrónico *                                                                                                    |
|                         | mgarciaduran@imim.es                                                                                                    |
|                         | Deseo poder descargar la factura en formato PDF                                                                                |

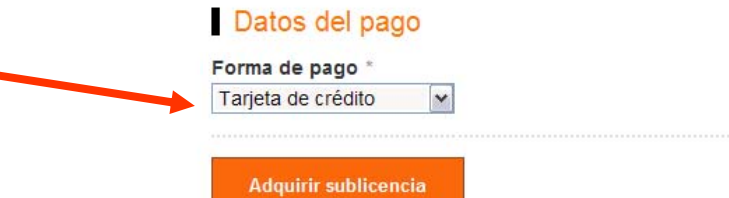

| Inicio Qué es Biblio | PRO Cuestionarios PRO y CVRS Servicios Mi BiblioPRO                                                         |
|----------------------|----------------------------------------------------------------------------------------------------|
| Mi BiblioPRO         | Portada > Mi BiblioPRO                                                                                      |
| Resumen              | Modificación de pago                                                                                        |
| Mis datos            |                                                                                                    |
| Mis descargas        | <ul> <li>Missatge pagament tarjetaj</li> <li>Precio de la sublicencia para 100 administraciones:</li> </ul> |
| Mis sublicencias     | Base imponible: 5,00€                                                                                       |
| Mi suscripción       | O TVA. 18% (0,90€)<br>O Total: <b>5,90</b> €                                                                |
| Mis donaciones       |                                                                                                    |

|                                               |                                | Avisos legales                     | Accesibilidad                              | Preguntas frecuentes                                                                              | Contacto                                                                                                    |
|-----------------------------------------------|--------------------------------|------------------------------------|--------------------------------------------|---------------------------------------------------------------------------------------------------|----------------------------------------------------------------------------------------------------|
| MINISTERIO<br>DE ECONOMIA<br>Y COMPETITIVIDAD | $\langle \rangle$              | istituto<br>de Salud<br>Carlos III | Acción de S<br>Pública (ClE<br>del IMIM-Ho | oporte a la Investigación y de<br>BERESP), dirigida y desarroll<br>spital del Mar, con el apoyo d | e Transferencia del CIBER en Epimediología y Salud<br>lada por el Grupo de investigación en Servicios Sanitarios<br>de la Fundación IMIM. |
| FONDO EUROPEC<br>"Una man                     | DE DESARROL<br>era de hacer Eu | LO REGIONAL<br>uropa"              | © Todos los                                | derechos reservados                                                                               |                                                                                                    |

# El pago es seguro y se realiza a través de la pasarela de pagos de La Caixa

|                                                                                                    |                                                                                                    |                                                           | A                                           | "la Caiva"                                            |
|----------------------------------------------------------------------------------------------------|----------------------------------------------------------------------------------------------------|-----------------------------------------------------------|---------------------------------------------|-------------------------------------------------------|
| Page a tavor de:<br>FUNDACIO IMIM<br>Page con tarieta                                                                                                    |                                                                                                    | 1 Comprovi les da                                         | des de la seva (                            | operació                                              |
| Datos del pedido<br>Num Pedido<br>200214114404                                                                                                    | Importe total<br>5,90 Euros                                                                                                 |                                                           | Import:<br>Comerç:<br>Data:<br>Hora:        | 5.90 Euros<br>FUNDACIO IMIM<br>14/02/2012<br>11:43:40 |
| Datos de la tarjeta Introduzca el número de tarjeta (sin espa se aceptan como medio de pago las tarjet Número de la tarjeta; Pecha de caducidad; Mez Cód. Segundad | sios en blanco) con la cual desea realizar la operación.<br>as MasterCard, Visa, además de cualquier tarjeta de "la Caixa". | <ul> <li>Confirmi l'opera<br/>enviat al mòbil.</li> </ul> | ció amb la clau (<br>Mòbil: 653434<br>Clau: | de 6 números que li hem<br>xxx ()<br>()<br>()<br>()   |
| Cours                                                                                                    | Gancelar                                                                                                    | També pot o<br>"CaixaProtec                               | onsultar la clau d<br>t" del menú de Ta     | e seguretat a l'apartat<br>rgetes de Línia Oberta:    |

| berpac Id Caixa                                                                                                    |                                                                         | Aviso legal | 14.02.12  |
|----------------------------------------------------------------------------------------------------|-------------------------------------------------------------------------|-------------|-----------|
|                                                                                                    |                                                                         | Copyrig     | ght "La C |
| Pago a favor de:<br>EUNDACIO IMIM                                                                                                    |                                                                         |             |           |
| Comprobante del pago con tarjeta                                                                                                    |                                                                         |             |           |
|                                                                                                    |                                                                         |             |           |
| Datos del pedido                                                                                                    |                                                                         |             |           |
| Núm. Pedido                                                                                                    | Importe total                                                           |             |           |
| 200214114404 5,90 Euros                                                                                                    |                                                                         |             |           |
| Posultado de la operación                                                                                                    |                                                                         |             |           |
| Resultado de la operación                                                                                                    |                                                                         |             |           |
| Resultado de la operación<br>El pago ha sido aceptado con los datos siguientes:                                                         | Número de la tarjeta: ***********1029                                   |             |           |
| Resultado de la operación<br>El pago ha sido aceptado con los datos siguientes:                                                         | Número de la tarjeta: ************1029<br>Fecha/hora: 14/02/2012 11:44  |             |           |
| Resultado de la operación<br>El pago ha sido aceptado con los datos siguientes:<br>Pinchar en Continuar para finalizar el proceso de co | Número de la tarjeta: *************1029<br>Fecha/hora: 14/02/2012 11:44 |             |           |

| BiblioPRO                                                                      | Ce Login 🧷 Registro                                                                                                    | Fundació IMIM <i>cüberesp</i>                      |
|--------------------------------------------------------------------------------|----------------------------------------------------------------------------------------------------|----------------------------------------------------|
| Inicio Qué es BiblioPRO                                                        | Cuestionarios PRO y CVRS Servicios                                                                                                    |                                                    |
| Mi BiblioPRO                                                                   | Portada > Mi BiblioPRO<br>Pago realizado                                                                                                    |                                                    |
| <ul> <li>Mis datos</li> <li>Mis descargas</li> <li>Mis sublicencias</li> </ul> | Se ha realizado correctamente el pago de<br>Nottingham.<br>• El importe de la operación es de 5.90 €                                                                 | la sublicencia del cuestionario Perfil de Salud de |
| <ul><li>Mi suscripción</li><li>Mis donaciones</li></ul>                        | Siempre que lo desee podrá ver el estado<br>sublicencias en Mi BiblioPRO                                                                                             | de sus sublicencias desde el apartado Mis          |
| Q Buscar cuestionario                                                          | <ul> <li>Ir a la ficha técnica del cuestionario</li> <li>Ir a Mi BiblioPRO</li> <li>Ir al buscador de cuestionarios</li> <li>Ir a la portada de BiblioPRO</li> </ul> |                                                    |

|                                          | Avisos legales                     | Accesibilidad                              | Preguntas frecuentes                                                                          | Contacto                                                                                                    |
|------------------------------------------|------------------------------------|--------------------------------------------|-----------------------------------------------------------------------------------------------|----------------------------------------------------------------------------------------------------|
|                                          | istituto<br>de Salud<br>Carlos III | Acción de S<br>Pública (CIE<br>del IMIM-Ho | oporte a la Investigación y d<br>3ERESP), dirigida y desarrol<br>spital del Mar, con el apoyo | e Transferencia del CIBER en Epimediología y Salud<br>lada por el Grupo de investigación en Servicios Sanitarios<br>de la Fundación IMIM. |
| FONDO EUROPEO DE DES<br>"Una manera de h | ARROLLO REGIONAL<br>acer Europa"   | © Todos los                                | s derechos reservados                                                                         |                                                                                                    |

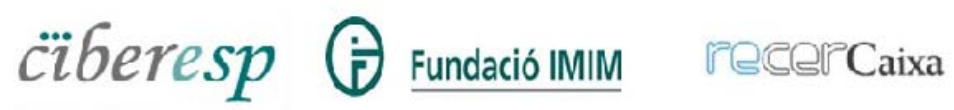

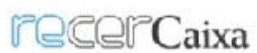

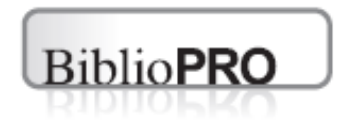

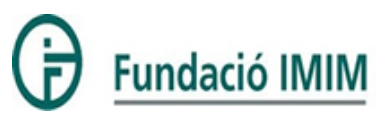

- 1) Elección de un cuestionario
- 2) Solicitud del cuestionario
- 3) Pago de la sublicencia de uso mediante transferencia
- 4) Mi BiblioPRO
- 5) Pago de la sublicencia de uso mediante tarjeta de crédito
- 6) Otorgación de la sublicencia
- 7) Acceso al cuestionario

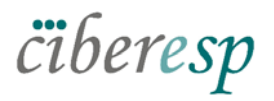

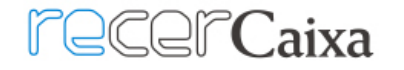

## Perfil de Salud de Nottingham

Estado de la sublicencia: Pendiente de otorgación

Válida hasta: 14 de febrero de 2013 a las 11:44 (No definitiva)

Ir al cuestionario

El equipo BiblioPRO revisa la solicitud y solicita mayor información, la deniega, o bien otorga el permiso de uso 0

0

# Perfil de Salud de Nottingham

Estado de la sublicencia: Otorgada el 14 de febrero de 2012 a las 11:02

Válida hasta: 14 de febrero de 2013 a las 11:44

## Descargar documento de otorgación

Ir al cuestionario

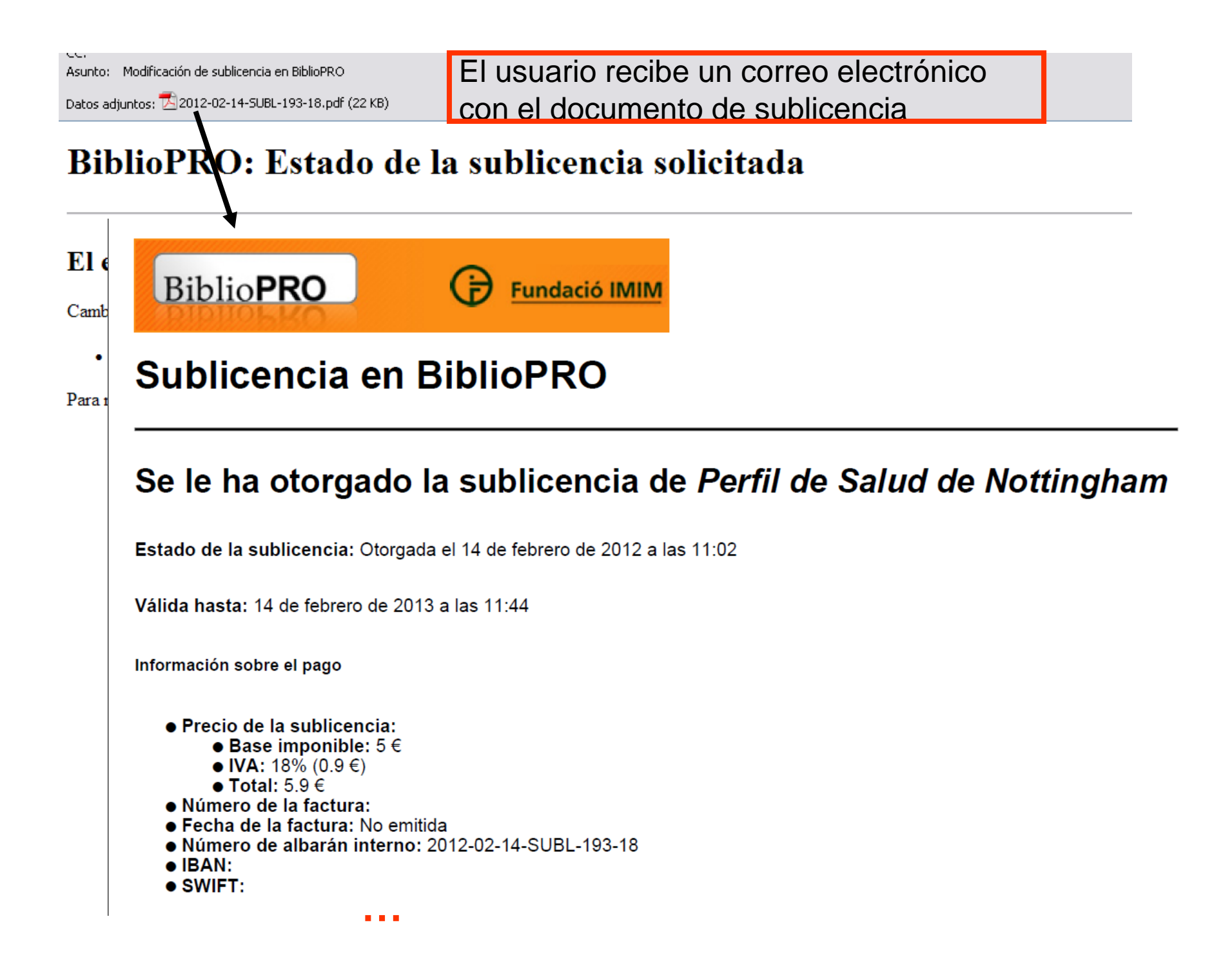

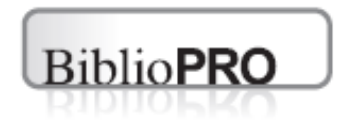

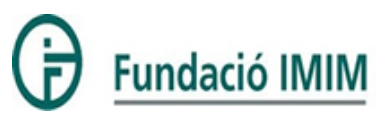

- 1) Elección de un cuestionario
- 2) Solicitud del cuestionario
- 3) Pago de la sublicencia de uso mediante transferencia
- 4) Mi BiblioPRO
- 5) Pago de la sublicencia de uso mediante tarjeta de crédito
- 6) Otorgación de la sublicencia
- 7) Acceso al cuestionario

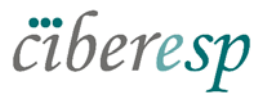

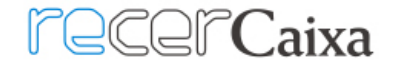

#### Descargas Evaluación EMPRO Puntuación Bibliografia Descripción Cuestionario Manual Enlaces Otros **X**<sup>3</sup> 2 2

| liopro.org/buscador/descargar.html?id=81&id_cuest=193          | 🥖 http://bibliopro.org/media/upload/pdf/descargables/nhp-psn_20114604482.pdf - Windows Internet Explo 🖃 🗖 🔀 |
|----------------------------------------------------------------|----------------------------------------------------------------------------------------------------|
| avoritos Herramientas Ayuda                                    | 🚱 🗸 🔊 http://bibliopro.org/media/upload/pdf/descargables/nhp-psn_201146044 🖤 🐓 🗙 Google                     |
|                                                                | Archivo Edición Ira Favoritos Ayuda                                                                         |
| iblioPRO                                                       | Google 🗸 More >> Sign In 🔌 • 👘 •                                                                            |
|                                                                | 😭 🏟 🍘 http://bibliopro.org/media/upload/pdf/descargables/n 🦄 👘 🔝 👘 🖷 🕞 Página 👻 🎲 Herramientas 🗸 🌺          |
| BiblioPRO                                                      | 🖶 🛅 🕹 •   🌍   🛧 🐥 1   4   💿 💿 79,8% •   🔜 🔮   Buscar - •                                                    |
| Inicio Qué es BiblioPRO                                        |                                                                                                    |
| Cuestionario de Perfil de Salu                                 | .ee                                                                                                    |
| Por favor utilice el enlace que ap                             | PERETL DE SALUD DE                                                                                          |
| Descargar                                                      |                                                                                                    |
| Para continuar navegando puedo                                 | NOTTINGHAM                                                                                                  |
| 🔶 Ir a la ficha técnica del cuesti                             |                                                                                                    |
| Volver a la página anterior                                    |                                                                                                    |
| Ir al buscador de cuestionari<br>Ir a la portada de BiblioPRO  |                                                                                                    |
|                                                                |                                                                                                    |
| Avi                                                            | 9 <b>9</b>                                                                                                  |
|                                                                | 104                                                                                                    |
|                                                                |                                                                                                    |
|                                                                | CarlosIII                                                                                                   |
| FONDO EUROPEO DE DESARROLLO RE<br>"Una manera de hacer Europa" | SIONAL © Todos los derechos reservados                                                                      |
|                                                                |                                                                                                    |
| сїberesp (🛱 🖽                                                  | Idació IMIM PecerCaixa                                                                                      |